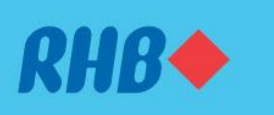

# How to schedule Branch Appointment. Jadual janji temu di cawangan RHB dengan mudah.

Skip the queue at branches to manage your financial needs.

Kurangkan masa menunggu di cawangan untuk urus keperluan kewangan anda.

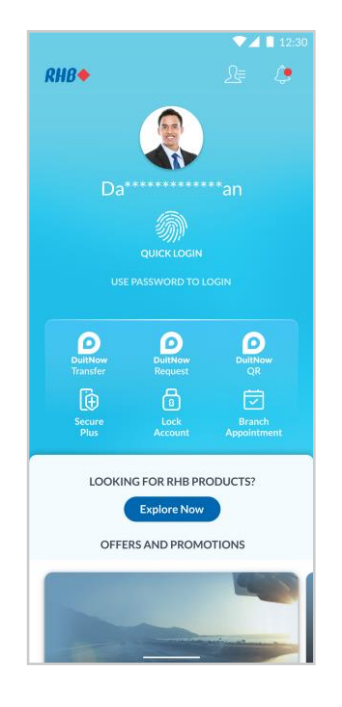

## Step 1

Launch the RHB Mobile Banking App and tap on the 'Branch Appointment' icon.

Langkah 1

Buka aplikasi RHB Mobile Banking dan tekan pada ikon 'Branch Appointment'.

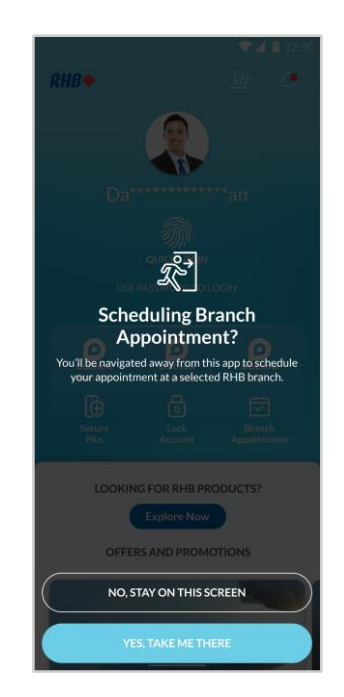

### Step 2

Tap 'Yes, Take Me There' and you will be redirected to schedule your appointment.

**Langkah 2** Tekan 'Yes, Take Me There' dan anda akan dihalakan untuk menjadualkan janji temu anda.

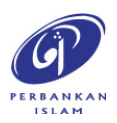

RHB Current and Savings Account/-i are protected by PIDM up to RM250,000 for each depositor. Investment products are not protected by PIDM. Member of PIDM. Terms and Conditions apply.

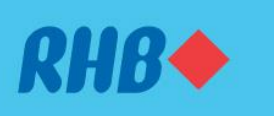

# How to schedule Branch Appointment. Jadual temu janji di cawangan RHB dengan mudah.

#### Skip the queue at branches to manage your financial needs.

Kurangkan masa menunggu di cawangan untuk urus keperluan kewangan anda.

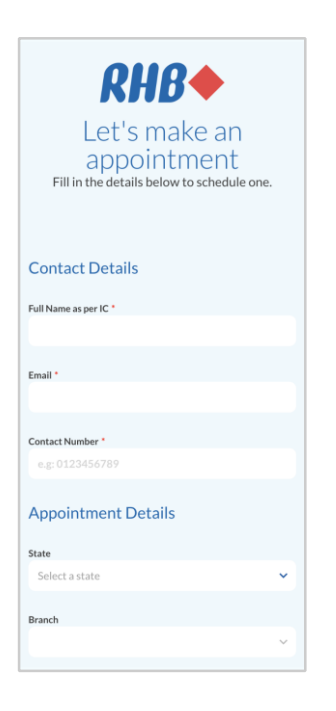

## Step 3

Enter your contact details and appointment preferences. Tap 'Make Appointment' to confirm your appointment.

### Langkah 3

Masukkan butiran yang diminta. Tekan 'Make Appointment' untuk mengesahkan janji temu anda.

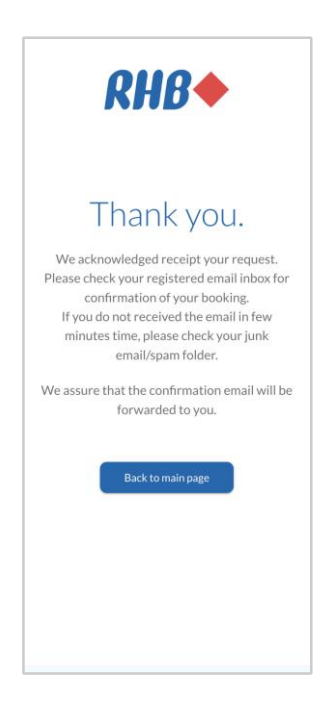

### Step 4

Once done, you will receive a confirmation of your appointment sent to your registered email address.

Langkah 4 Setelah selesai, anda akan menerima pengesahan janji temu anda yang dihantar ke alamat emel yang berdaftar.

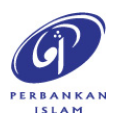

RHB Current and Savings Account/-i are protected by PIDM up to RM250,000 for each depositor. Investment products are not protected by PIDM. Member of PIDM. Terms and Conditions apply.